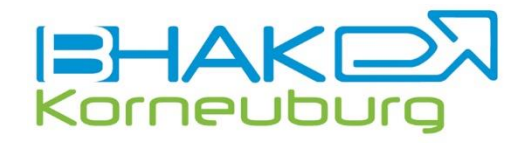

## Hilfe Online-Anmeldung

Dein Weg zum Erfolg

www.hak-korneuburg.at/services/schulanmeldung - Link Online-Anmeldung

|                                                                                                    | ANMELDUNG<br>Bewerber Modul<br>Schule                                                                                                    |
|----------------------------------------------------------------------------------------------------|----------------------------------------------------------------------------------------------------|
| ANMELDUNG<br>Bewerber Modul<br>Schule<br>• keine Auswahl - •<br>Schulformkennzahl (SFKZ)<br>• keine Auswahl - •<br>Registrieren<br>Bestehende Bewerbung bearbeiten (Login) | BHAK BHAS<br>BG/BRG Zell am See<br>BGRG Bernoullistr 3<br>BHAK<br>BHAK<br>BHAK<br>BHAK<br>BHAK<br>BHAK Aubrunnerweg<br>BHAK BHAS<br>BHAK BHAS<br>BHAK BHAS<br>BHAK BHAS<br>BHAK BHAS<br>BHAK BHAS<br>BHAK BHAS<br>BHAK BHAS<br>BHAK BHAS<br>BHAK BHAS<br>BHAK BHAS<br>BHAK BHAS<br>BHAK BHAS |
|                                                                                                    | BHAK BHAS<br>BHAK BHAS<br>BHAK PHAS                                                                                                    |

Wählen Sie die bitte im Listenfeld die 9. BHAK BHAS aus!

Danach kann bei Schulformkennzahl BHAK Korneuburg ausgewählt werden.

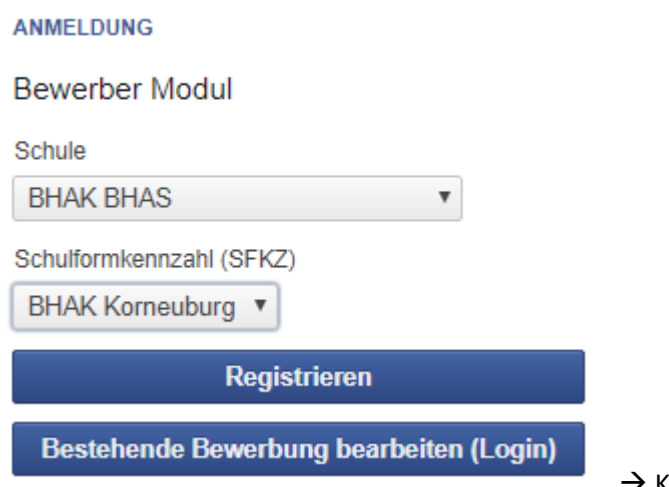

→ Klicken Sie auf den Button Registrieren!

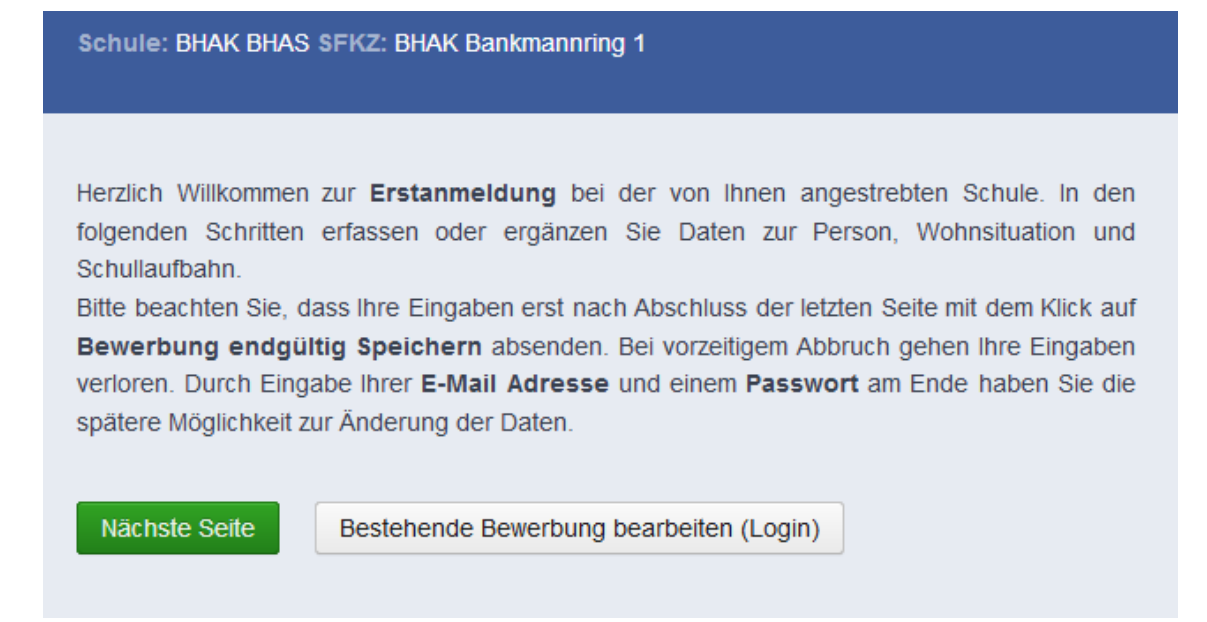

## Bitte erfassen Sie hier die Daten des Schülers/der Schülerin.

| Schule: BHAK BHAS SFKZ: BHAK Bankmannring 1                 |              |                     |                                                   |  |  |
|-------------------------------------------------------------|--------------|---------------------|---------------------------------------------------|--|--|
| Grunddaten Adresse Laufbahn BHAK Bankmannring 1 Bestätigung |              |                     |                                                   |  |  |
|                                                             |              |                     |                                                   |  |  |
| Familienname(*):                                            | Mustermann   | Vorname(*):         | Max                                               |  |  |
| Geschlecht:                                                 | männlich 🗸   | Geburtsort:         | Korneuburg                                        |  |  |
| Geburtsdatum(*):                                            | 10.01.2003   | Religionbekenntnis: | römisch-katholisch                                |  |  |
| Geburtsstaat:                                               | Österreich ~ | Erstsprache:        | Deutsch v                                         |  |  |
| Staatsbürgerschaft:                                         | Österreich ~ | SV-Nummer(*):       | 4432100103                                        |  |  |
|                                                             |              |                     | keine österr. Sozialversicherungsnummer vorhanden |  |  |

Mit "Nächste Seite" auf die Registerkarte "Adresse" wechseln.

Hier bitte die Daten des/der Erziehungsberechtigten eintragen.

| Schule: BHAK                                    | BHAS SFKZ: BHAK Bankn<br>Adresse Laufbahn | nannring 1<br>BHAK Banki | mannring 1 Bestä  | tigung                  |   |
|-------------------------------------------------|-------------------------------------------|--------------------------|-------------------|-------------------------|---|
| Wohnadresse                                     |                                           |                          |                   |                         |   |
| Adressart:                                      | Eltern                                    | ~                        | Anrede:           | Familie                 | ~ |
| Name (*):                                       | Mustermann Franz und Sa                   | abine                    | Titol:            | koino Auswahl           |   |
| Staat:                                          | Österreich                                | ~                        |                   |                         |   |
| PLZ:                                            | 2100                                      |                          | Akad. Grad hach:  |                         |   |
| Ort:                                            | Korneuburg                                |                          | Akad. Grad:       |                         | _ |
| Gemeinde:                                       | Korneuburg                                | ~                        | Telefonnummer(*): | +43 664 22 33 44 55     | _ |
| Straße:                                         | Bankmannring                              |                          | FaxNr:            |                         |   |
| Hausnummer:                                     | 1                                         |                          | Mailadresse(*)    | franz.mustermann@gmx.at |   |
|                                                 |                                           |                          |                   |                         |   |
| Zurück Nächste Seite Weitere Adresse hinzufügen |                                           |                          |                   |                         |   |

Mit "Nächste Seite" auf die Registerkarte "Laufbahn" wechseln. Hier bitte die Schullaufbahn eintragen.

Nach Eingabe der **PLZ** der letzten Schule sind im Feld **"Schule**" alle in diesem Ort geführten Schulen aufgelistet. Bitte hier die besuchte Schule auswählen.

| Schule: BHAK BHAS SFKZ: BHAK Bankmannring 1 |            |          |                        |                     |             |  |
|---------------------------------------------|------------|----------|------------------------|---------------------|-------------|--|
| Grunddaten                                  | Adresse    |          |                        | BHAK Bankmannring 1 | Bestätigung |  |
|                                             |            |          |                        |                     |             |  |
| Anzahl Jahre in                             | HS, NMS or | ler AHS: | 4                      |                     |             |  |
| Anzahl Jahre in Volksschule:                |            | 4        |                        |                     |             |  |
| PLZ oder Name der letzten Schule:           |            | 210      | 0                      |                     |             |  |
| Schule:                                     |            | HS       | l Windmühlgasse (2100) |                     | $\sim$      |  |
| Zurück Nächste Seite                        |            |          |                        |                     |             |  |
|                                             |            |          |                        |                     |             |  |

Mit "Nächste Seite" auf die nächste Registerkarte "BHAK Korneuburg" wechseln.

| Klasse               | 2. Fremdsprache | Ausbildungsschwerpunkt                                         | Notebook                         |
|----------------------|-----------------|----------------------------------------------------------------|----------------------------------|
| HAK original         | Italienisch     | Controlling, Wirtschaftspraxis<br>und Steuern                  | entscheidet<br>der Schüler       |
| HAK digital          | Italienisch     | Informations- und<br>Kommunikationstechnologie –<br>E-Business | für alle Schüler<br>ab dem 2. Jg |
| HAK<br>international | Französisch     | Internationale Wirtschaft                                      | entscheidet<br>der Schüler       |
| HAK<br>international | Italienisch     | Internationale Wirtschaft                                      | entscheidet<br>der Schüler       |

Um Ihre Klassenpriorität zu bekunden, haben Sie die Möglichkeit **100** Punkte zu vergeben. Bitte teilen Sie Ihre Punkte (in Summe 100) nach eigenem Wunsch auf die 4 Möglichkeiten auf! Bei der endgültigen Zuteilung wird auch das Notenbild der 4. Klasse AHS bzw. NMS berücksichtigt. Eventuell fällt die Entscheidung erst nach einem Beratungsgespräch. Ein Beispiel:

Der Klassenwunsch "HAK original" ist sehr groß. Daher wurden hierfür 70 von 100 Punkten verwendet, die Klasse "HAK\_international (Italienisch)" ist eine zweite Option (30 Punkte). Der Schüler / die Schülerin möchte keinesfalls in die Klasse "HAK\_digital" oder "HAK\_international (Französisch)". Daher haben diese Möglichkeiten 0 Punkte erhalten.

Wenn die BHAK Korneuburg Ihre Erstwunsch-Schule ist, wählen Sie bei Erstwahl die Einstellung "ja", sonst wählen Sie bitte "nein" aus.

| Schule: BHAK BHAS SFKZ: BHAK Bankmannring 1                                                                              |                                                                       |          |                                         |             |
|----------------------------------------------------------------------------------------------------|-----------------------------------------------------------------------|----------|-----------------------------------------|-------------|
| Grunddate                                                                                                    | n Adresse                                                             | Laufbahn |                                         | Bestätigung |
| Allgemeines<br>HAK_original<br>70<br>HAK_digital (It<br>0<br>HAK_internati<br>0<br>HAK_internati<br>30<br>Erstwahl<br>ja | Italienisch)<br>alienisch)<br>onal (Französisco<br>onal (Italienisch) | h)       | BHAK Korneuburg is<br>Erstwunsch-Schule | st          |
| Zurück                                                                                                    | ächste Seite                                                          |          |                                         |             |

Mit "Nächste Seite" auf die nächste Registerkarte wechseln.

Bitte geben Sie hier Ihre E-Mailadresse ein. Durch Vergabe eines Passwortes haben Sie Zugriff auf die soeben eingegebenen Daten und können nachträglich noch Änderungen vornehmen.

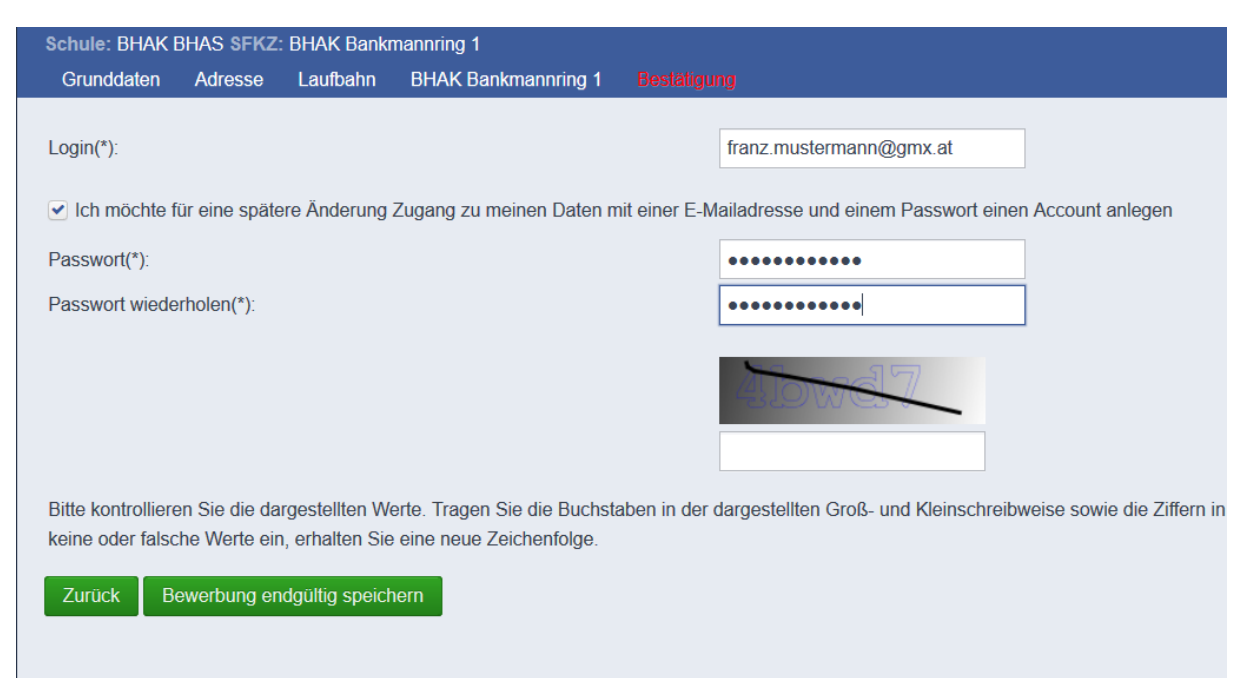

Ihre Daten wurden gespeichert! Sie haben sich an der gewünschten Schule beworben.

## Drucken

| Zusammenfassende Informationen |            |                                        |                                                   |  |
|--------------------------------|------------|----------------------------------------|---------------------------------------------------|--|
| Grunddaten                     |            |                                        |                                                   |  |
| Familienname:                  | Mustermann | Vorname:                               | Max                                               |  |
| Geschlecht:                    | m          | Geburtsort:                            | Korneuburg                                        |  |
| Geburtsdatum:                  | 10.01.2003 | Religionbekenntnis: römisch-katholisch |                                                   |  |
| geburtsstaat:                  | Österreich | Erstsprache: Deutsch                   |                                                   |  |
| Staatsburgerschaft: Österreich |            | SV-Nummer:                             | 4432100103                                        |  |
|                                |            |                                        | keine österr. Sozialversicherungsnummer vorhanden |  |
| Wohnadresse                    |            |                                        |                                                   |  |
| Adressart:                     | Eltern     | Anrede: Fa                             | milie                                             |  |
| Familienname:                  |            | Vorname:                               |                                                   |  |
| Akad. Grad nach                | :          | Titel: - k                             | eine Auswahl -                                    |  |
| Staat:                         | А          | Akad. Grad:                            |                                                   |  |

Die im Bewerbermodul erfassten Daten können anschließend ausgedruckt werden.

Wir freuen uns auf Ihre Anmeldung!